# Rapportuttak – Rapport "Refusjon differanse"

Rapporten "refusjon differanse" kan blant annet tas ut for å få en oversikt over hvilke refusjonskrav:

- som er inntektsført i regnskapet
- som ikke er overført til regnskap
- som vi har utestående hos NAV

For å få en detaljoversikt over hva som er overført til regnskap på enkelte kjøringer skal rapporten "kontering refusjon" benyttes. Det foreligger egen brukerveiledning for uttak av "kontering refusjon".

Rapporten tas ut fra Visma HRM. I menyen for Visma Enterprise klikker du på ikonet Klikk "Åpne" på spørsmål nederst i skjermbildet.

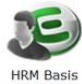

|                                                                 |                |         |                | _ |
|-----------------------------------------------------------------|----------------|---------|----------------|---|
| Vil du åpne eller lagre HRM Basis.ulp (79 byte) fra vismaweb01? | ▶ <u>Å</u> pne | Lagre 🔻 | <u>A</u> vbryt | × |
|                                                                 |                |         |                |   |

Du får da fram menyen: (Klikk på ikon for full meny dersom du ikke får denne menyen)

| Eull meny                                      |        |                              |
|------------------------------------------------|--------|------------------------------|
| Personaladministrasion                         | · · ·  |                              |
| Kompetance                                     | •<br>• |                              |
| Rekruttering                                   | • •    |                              |
|                                                |        |                              |
| Fravær og ferie                                | · · ·  |                              |
| Forhandling                                    | •      |                              |
| Rapporter                                      | -      | Klikk på rapporter           |
| <ul> <li>Personaladministrasjon</li> </ul>     |        |                              |
| Lønnskjøring                                   |        |                              |
| <ul> <li>Periodiske lønnsrapporter</li> </ul>  |        |                              |
| ▶ Lønnstabeller                                |        |                              |
| <ul> <li>Årsrapporter</li> </ul>               |        |                              |
| <ul> <li>Budsjettering / Simulering</li> </ul> |        |                              |
| <ul> <li>Art/Akkumulator rapporter</li> </ul>  |        |                              |
| ► Altinn                                       |        |                              |
| ▼ Fravær og ferie                              |        | Klikk på Fravær og ferie     |
| Automatisk registrering av ferie               |        |                              |
| Feriesaldoer                                   |        |                              |
| Fri fraværsstatistikk                          |        |                              |
| KS fraværsstatistikk til fil                   |        |                              |
| Lange fravær                                   |        |                              |
| Maksdato                                       |        |                              |
| Ompostering av refusjon                        |        |                              |
| Opprett ferieår                                |        |                              |
| Refusjon differanse                            |        | Klikk på Refusjon differanse |

| Refusjon differans                                                                                                    | e                                                                                      |                               |      |                                                                                                    |                                                                    |                         |                                                                                                    | × |
|----------------------------------------------------------------------------------------------------|----------------------------------------------------------------------------------------|-------------------------------|------|----------------------------------------------------------------------------------------------------|--------------------------------------------------------------------|-------------------------|----------------------------------------------------------------------------------------------------|---|
| Utvalgskriterier                                                                                                    |                                                                                        |                               |      |                                                                                                    |                                                                    |                         |                                                                                                    |   |
| Selskap                                                                                                    | 1                                                                                      | -                             | 1    | Konto                                                                                                    | ٧                                                                  | -                       | âââââââ 😽                                                                                                    |   |
| Ansattnr                                                                                                    | 1                                                                                      | - 9999                        | 9999 | Tjeneste                                                                                                    | 0 🗡                                                                | - [                     | 99999 😽                                                                                                    |   |
| Årsakkode                                                                                                    | 1                                                                                      | -                             | 9999 | Ansvar                                                                                                    | ٧                                                                  | - [                     | ÂÂÂÂÂÂ 🛛 🗸                                                                                                    |   |
| Sendt dato                                                                                                    |                                                                                        | - 30.04                       | 2016 | Prosjekt                                                                                                    | ٧                                                                  | - [                     | ÂÂÂÂ 🗸                                                                                                    |   |
| Utbsted                                                                                                    | 0                                                                                      | -                             | 9999 |                                                                                                    |                                                                    |                         |                                                                                                    |   |
| NAV kontor                                                                                                    | 0                                                                                      | -                             | 9999 | Økonomidat                                                                                                    | to = når overføri                                                  | ng                      | sfil er dannet for                                                                                               |   |
| Økonomidato                                                                                                    |                                                                                        | - 26.04                       | 2016 | import i Agi<br>kan yære op                                                                                     | esso. Merk at o<br>ntil et par dager                               | ppc<br>ett              | latering i Agresso                                                                                               |   |
| Regnskapsår                                                                                                    |                                                                                        | -                             | 2016 | kun være op                                                                                                    | ptil et pår dager                                                  | cu                      |                                                                                                    |   |
| Bilag                                                                                                    |                                                                                        | 9999                          | 9999 |                                                                                                    |                                                                    |                         |                                                                                                    |   |
| Styringsparametre<br>Vis refusjon som<br>Vis refusjon som<br>Vis refusjon som<br>Vis ikke ferdig beh<br>Vis ferdig behand | er overført til Øko<br>ikke er overført til<br>nandlede refusjon<br>lede refusjonskrav | nomi<br>Økonomi<br>skrav<br>V |      | /is refusjon med positiv<br>/is refusjon med negativ<br>/is refusjon med 0 i diffe<br>/is refusjon av feriepeng | differanse<br>v differanse<br>eranse <                             | Fje<br>vil              | Vis fødselsnummer<br>rn denne haken dersom du ku<br>ha fram utestående poster                                    | n |
| Sortering Ansvar 😽                                                                                                    |                                                                                        |                               |      |                                                                                                    | Beregning av<br>i året, ifm. år<br>feriepenger i<br>anbefaler vi a | fer<br>sop<br>ma<br>t d | tiepenger gjøres bare to gange<br>pgjør og ved mottak av<br>i. For løpende oppfølging<br>et ikke er avhuket her. | r |
| ne denne haken får du<br>1 økonomi pr økonomi                                                                             | fram alle post<br>idato (her 26.4                                                      | er som er<br>.2016).          |      |                                                                                                    | Kjør rapport                                                       |                         | ► Kjør rapport                                                                                                   | * |

# Oversikt over refusjonskrav som er overført til regnskap:

#### Oversikt over refusjonskrav som ikke er overført til regnskap:

For periodisering av ikke bokførte refusjonsinntekter, for eksempel pr 30.4.16 kan følgende utvalg benyttes:

| Refusjon differa                                                                            | anse                  |   |            |                                 |     |             |                                | ×                  |  |  |
|---------------------------------------------------------------------------------------------|-----------------------|---|------------|---------------------------------|-----|-------------|--------------------------------|--------------------|--|--|
| Utvalgskriterier                                                                            |                       |   |            |                                 |     |             |                                |                    |  |  |
| Selskap                                                                                     | 1                     | - | 1          | Konto                           |     | ×           | - ÂÂÂÂÂÂÂÂ                     | *                  |  |  |
| Ansattnr                                                                                    | 1                     | - | 99999999   | Tjeneste                        | 0   | ٧           | - 99999                        | *                  |  |  |
| Årsakkode                                                                                   | 1                     | - | 9999       | Ansvar                          |     | *           | - ÅÅÅÅÅÅ                       | *                  |  |  |
| Sendt dato                                                                                  |                       | - | 30.04.2016 | Prosjekt                        |     | ٧           | - ÅÅÅÅ                         | *                  |  |  |
| Utbsted                                                                                     | 0                     | - | 9999       |                                 |     |             |                                |                    |  |  |
| NAV kontor                                                                                  | 0                     | - | 9999       |                                 |     |             |                                |                    |  |  |
| Økonomidato                                                                                 |                       | - | 26.04.2016 |                                 |     |             |                                |                    |  |  |
| Regnskapsår                                                                                 |                       | - | 2016       |                                 |     |             |                                |                    |  |  |
| Bilag                                                                                       |                       |   | 99999999   |                                 |     |             |                                |                    |  |  |
|                                                                                             |                       |   |            |                                 |     |             |                                |                    |  |  |
| Styringsparametre                                                                           | e                     |   |            |                                 |     |             |                                |                    |  |  |
| 🗌 Vis refusjon som er overført til Økonomi 🔍 Vis refusjon med positiv differanse 🗌 Vis føds |                       |   |            |                                 |     | selsnummer  |                                |                    |  |  |
| ✓ Vis refusjon som ikke er overført til Økonomi ✓ Vis refusjon med negativ differanse       |                       |   |            |                                 | Γ   | Skal være m | ed for å få med                |                    |  |  |
| Vis ikke ferdig behandlede refusjonskrav                                                    |                       |   |            | Vis refusjon med 0 i differanse |     |             | inntekter hvor refusionskrav o |                    |  |  |
| 🗹 Vis ferdig beha                                                                           | andlede refusjonskrav | v |            | Vis refusjon av feriepen        | ger |             | mottak er reg                  | gistrert samtidig. |  |  |

### Se hvordan rapporten skal leses ifm. periodisering på side 3 under overskrift «Rapporten».

#### Andre tips for bruk av rapporten:

- Du kan i utvalgsbildet sette begrensninger på kontodimensjonene (eks.vis skal kun kjøre ut for konto 17103-foreldrepermisjon), du kan også velge alternativ sortering (kommer automatisk opp med sortering på ansvar).
- Du kan også eks.vis søke opp alle transaksjoner vedr. en ansatt (sett inn ansattnummer, og ha avhuket på alle styringsparametre)
- For mer forklaring til de ulike feltene klikk på F1 mens du står inne et utvalgsfelt.

Du får fram bilde for utskrift:

| © MAIN                           |                                                                                                    |        |                                                              |
|----------------------------------|----------------------------------------------------------------------------------------------------|--------|--------------------------------------------------------------|
| Skriver<br>Fil<br>Ekstern tjener | Utskrift til skriver eller skjerm<br>Utenhet<br># PDFCreator<br># Microsoft XPS Document Writer<br># Fax<br># FH-SFloy2etg-Skv1 on ADM-SEN-PS-01<br># FH-UetgFloy8-Farge1 on ADM-SEN-PS-01<br># FH-SFloy2etg-Farge1 on ADM-SEN-PS-01<br># FH-4etgFloy8-Kopi1 on ADM-SEN-PS-01<br># FH-4etgFloy8-Kopi1 on ADM-SEN-PS-01<br># FH-4etgFloy8-Farge1 on adm-sen-ps-01<br>Antall kopier<br> | H      | <ul> <li>Forhåndsvisning skal være huket av for å</li> </ul> |
|                                  | Alternativer                                                                                                    |        | se rapporten før utskrift. Klikk OK.                         |
|                                  | ОК                                                                                                    | Avbryt |                                                              |

## **Rapporten:**

| Ansvar :         |   |                      |          |               |              |               |         |            |            |
|------------------|---|----------------------|----------|---------------|--------------|---------------|---------|------------|------------|
| Fødselsdato Navn | L | Ansattnr Id Stilling | NAV kont | . Ref. fradat | Ref. tildato | Mottatt beløp | Justert | Krav sendt | Differanse |
|                  |   |                      | 1903     | 12.10.13      | 31.10.13     | 10.710,00-    |         | 14.672,00  | 3.962,00   |
|                  |   |                      | 1903     | 01.10.13      | 11.10.13     | 1.791,00-     |         | 9.432,00   | 7.641,00   |
| Sum              |   |                      |          |               |              | 12.501,00-    |         | 24.104,00  | 11.603,00  |
| Ansvar :         |   |                      |          |               |              |               |         |            |            |
| Fødselsdato Navn |   | Ansattnr Id Stilling | NAV kont | Ref. fradat   | Ref. tildato | Mottatt beløp | Justert | Krav sendt | Differanse |
|                  |   |                      | 1931     | 08.10.13      | 11.10.13     | -             |         | 3.060,00   | 3.060,00   |
| Sum              |   |                      |          |               |              |               |         | 3.060,00   | 3.060,00   |

På slutten av rapporten kommer en samleoversikt over bevegelser og sum utestående (saldo restanse). Merk at dersom rapporten skal brukes til periodisering av refusjonsinntekter så er det kolonnen «krav sendt» og «justert» som skal summeres. Kolonnen «mottatt beløp» styres mot en balansekonto.

NB: De siste sidene i rapporten vil vise alle foretatte regnskapsoverføringer uavhengig av utvalg som er gjort i din rapport. Se bort fra disse oversiktene, de kan bare brukes ifm. avstemminger for Troms fylkeskommune på aggregert nivå.

Du kan bla i rapport ved å klikke på piler.

Rapport skrives ut fra forhåndsvisning ved å klikke på printer øverst til venstre i skjermbilde.

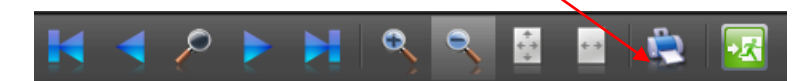

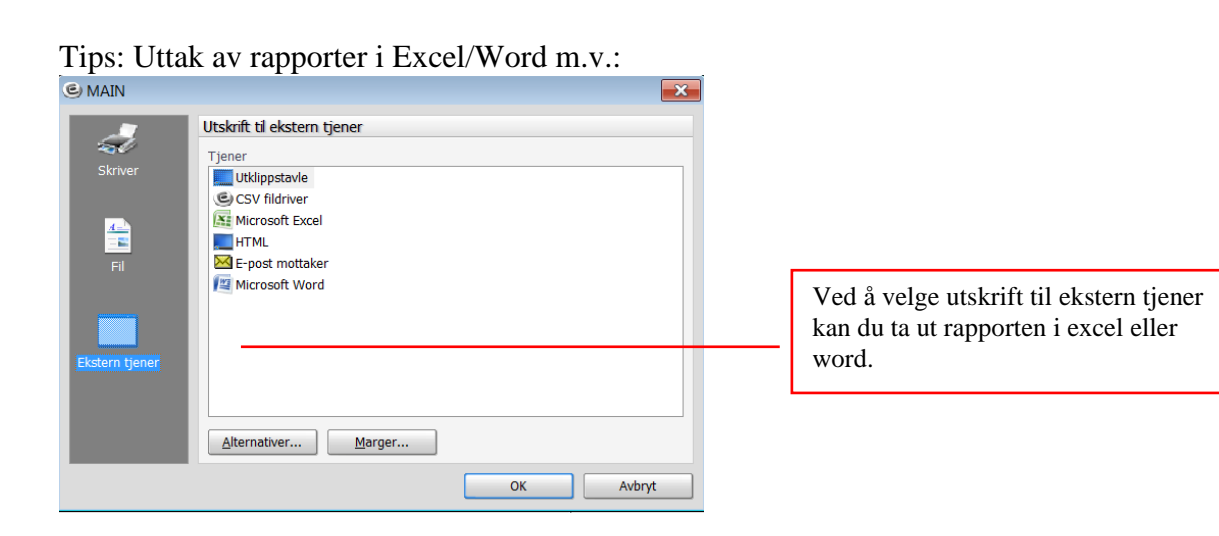